# **User Guide**

# Supplier – Invoicing in Ariba Network

January 2023 Version: 1.2

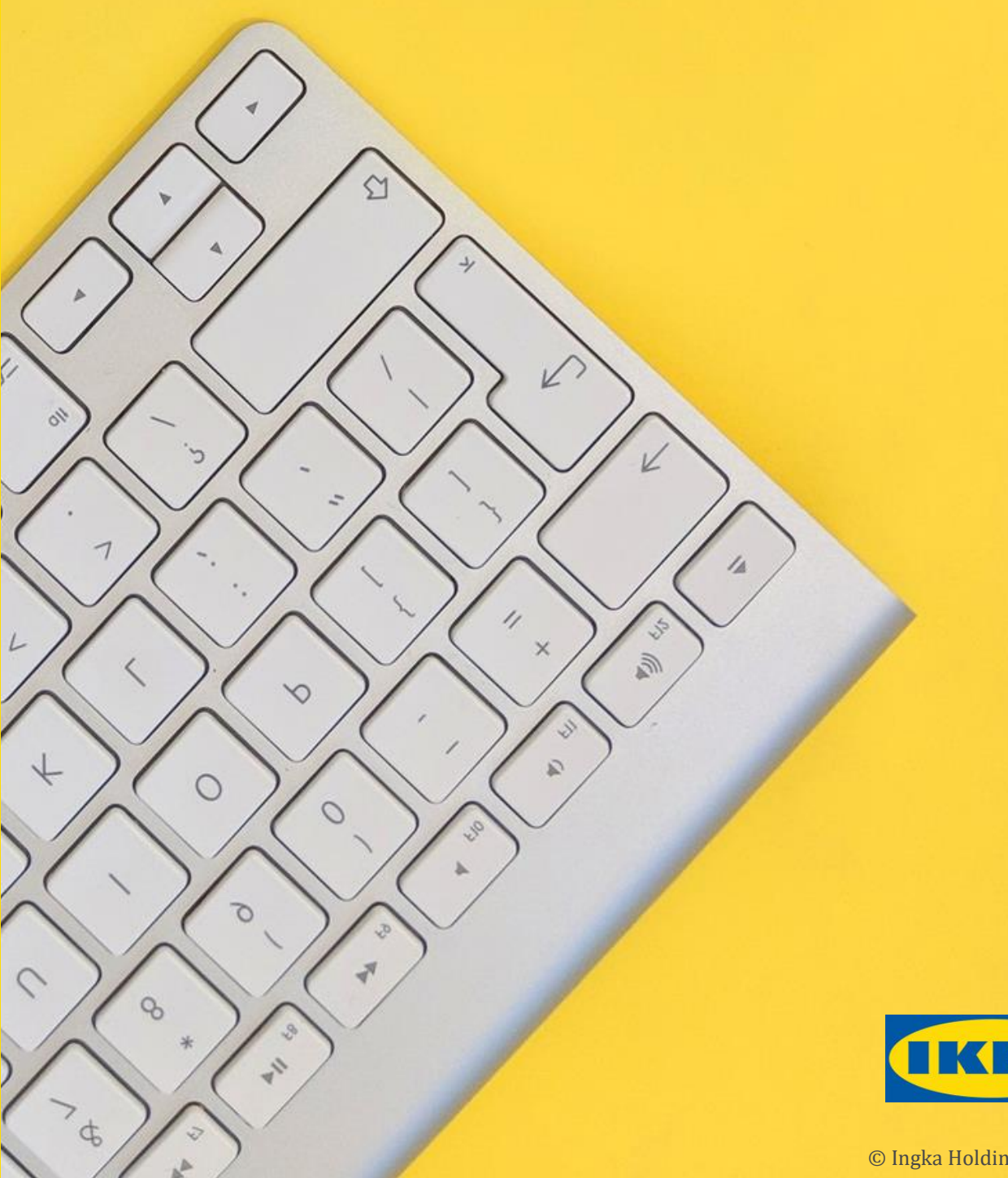

IKE

© Ingka Holding B.V. 2022

# Contents

| 1 | Using t | his Document                              | 2   |
|---|---------|-------------------------------------------|-----|
| 2 | Introdu | action to Ariba for Suppliers             | 2   |
| 3 | Invoici | ng in Ariba                               | 2   |
| 4 | Logging | g on to Ariba Network                     | 3   |
| 5 | How do  | ) I?                                      | 4   |
| 5 | 5.1 Cre | eate an Invoice for Goods                 | 4   |
|   | 5.1.1   | Open the Purchase Order                   | 4   |
|   | 5.1.2   | Complete Invoice Header                   | 5   |
|   | 5.1.3   | Complete Invoice Line Items               | 6   |
|   | 5.1.4   | Add Tax to Line Item                      | 7   |
|   | 5.1.5   | Add Special Handling Charges to Line Item | 8   |
|   | 5.1.6   | Add Attachments to Line Item              | 9   |
|   | 5.1.7   | Review the Invoice                        | 9   |
|   | 5.1.8   | Invoice Correction Required               | .10 |
|   | 5.1.9   | Complete Invoice Later                    | .10 |
|   | 5.1.10  | Exit Invoice Creation                     | .10 |
|   | 5.1.11  | Invoice is Ready for Submission           | .10 |
| 5 | 5.2 Cre | eate an Invoice for Services              | .11 |
|   | 5.2.1   | Open the Purchase Order                   | .11 |
|   | 5.2.2   | Complete Invoice Header                   | .12 |
|   | 5.2.3   | Complete Invoice Line Items               | .13 |
|   | 5.2.4   | Add Tax to Line Item                      | .14 |
|   | 5.2.5   | Add Attachments to Line Item              | .15 |
|   | 5.2.6   | Review the Invoice                        | .16 |
|   | 5.2.7   | Invoice Correction Required               | .16 |
|   | 5.2.8   | Complete Invoice Later                    | .16 |
|   | 5.2.9   | Exit Invoice Creation                     | .16 |
|   | 5.2.10  | Invoice is Ready for Submission           | .17 |
| 5 | 5.3 Wh  | at happens next?                          | .17 |

# **1** Using this Document

This User Guide is designed to be used as a reference document for suppliers for the creation of invoices in Ariba Network for IKEA Purchase Orders.

# 2 Introduction to Ariba for Suppliers

Ariba Network connects suppliers and customers, buyers and sellers, enabling them to do business together.

IKEA uses Ariba Network to manage its sourcing and procurement activities and to collaborate with suppliers.

Ariba Network is the recommended method for suppliers to transact with IKEA, e.g. send invoices.

# **3 Invoicing in Ariba Network**

#### What?

An invoice identifies the goods or services a supplier has provided to a customer and the amount to be paid for these.

### Who?

Suppliers to IKEA should create invoices for goods in Ariba Network by converting a Purchase Order into an invoice. This process is known as PO Flip.

Suppliers to IKEA should create invoices for services in Ariba Network by converting an approved Service Entry Sheet (SES) into an invoice.

#### When?

Invoices should be created as and when goods/services have been provided to IKEA.

#### Why?

By following the correct process, a supplier can expect speedier payment of their invoices. If the invoice cannot be automatically verified, it will need to be reviewed which may result in payment delays.

#### Remember

Only use Ariba to send invoices. Invoices submitted via any other channel may be subject to delays in processing and payment.

# 4 Logging on to Ariba Network

- 1. Access the Ariba Network by using the link below: <u>service.ariba.com</u>
- 2. The **Supplier Login** page is displayed.

| SAP Business Network -       |  |
|------------------------------|--|
|                              |  |
|                              |  |
| Supplier Login               |  |
|                              |  |
| User Name                    |  |
| Password                     |  |
| Login                        |  |
| Forgot Username or Password  |  |
| New to SAP Business Network? |  |

- Enter your user name in the User Name field.
   Hint: User name is in email format.
- 4. Enter your password in the **Password** field.
- 5. Click Login.

# 5 How do I?

# 5.1 Create an Invoice for Goods

# 5.1.1 Open the Purchase Order

1. On the Business Network screen click on Workbench.

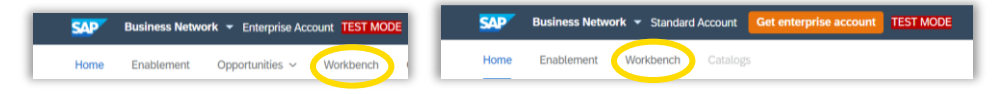

- 2. Click on the **Orders** tile.
- 3. A list of Purchase Orders is displayed.

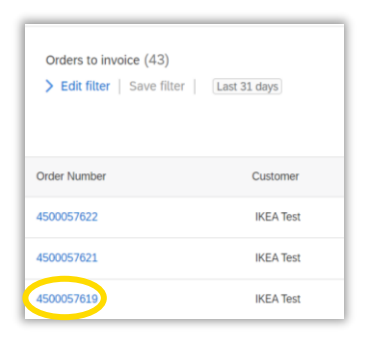

- Click on the Order Number 45nnnnnnn of the Purchase Order to be invoiced.
   Tip: Edit filter search criteria if the required Purchase Order is not shown e.g. update Creation date range.
- The selected Purchase Order is displayed.
   Review the PO details to check that it is the correct PO.
- 6. Click on **Create Invoice** then select **Standard Invoice**.

| Create Order Confirmation 🔻 | Create Ship Notice | Create Invoice |
|-----------------------------|--------------------|----------------|
|                             |                    | 0              |

### 5.1.2 Complete Invoice Header

1. The **Create Invoice** screen is displayed. **Note:** Fields marked with \* must be completed.

#### 2. Invoice#:

Enter your Invoice number

#### Warning

Invoice number must be unique and max 16 characters.

Failure to comply with the above will result in delays in invoice processing.

#### 3. Invoice Date#:

Defaults to current date, update as required. **Note:** Invoices cannot be backdated.

| Create Invoice                     |                                |
|------------------------------------|--------------------------------|
|                                    |                                |
| <ul> <li>Invoice Header</li> </ul> |                                |
| Summany                            |                                |
| Summary                            |                                |
| Purchase Order:                    | 4500057619                     |
| Purchase Order:                    | 4500057619                     |
| Purchase Order:<br>Invoice #:*     | 4500057619<br>I<br>17 Jun 2022 |

#### 4. Shipping

Shipping is set at header level by default.

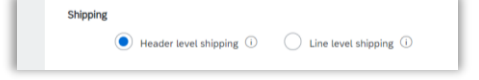

5. Scroll or page down to the **Supplier VAT** and **Customer VAT** section of the screen.

**Note:** Fields to be completed in this section may vary according to the different Purchase Order/Invoice scenarios

#### 6. Supplier VAT Supplier VAT/Tax ID

Auto populated from supplier account profile.

7. **Supplier Commercial Identifier:** Enter the number under which the company is registered if required.

#### 8. Customer VAT

Enter Customer VAT/Tax ID if required.

| Supplier VAT                                               |             |   | Custor | mer VAT              |  |
|------------------------------------------------------------|-------------|---|--------|----------------------|--|
| Supplier VAT/Tax ID:*                                      | GB698938639 |   | Cu     | ustomer VAT/Tax ID:* |  |
| Supplier Commercial*<br>Identifier:<br>Supplier Commercial |             |   |        |                      |  |
| Credentials:                                               |             | h |        |                      |  |

# **5.1.3 Complete Invoice Line Items**

- 1. Scroll or page down to the Line Items section of the screen.
- 2. All line items on the Purchase Order are added to (included in) the invoice by default.

| Line Ite    | ems          |              |                |                     |              |                       |             |          | 1 Line Items, 1 Includ |
|-------------|--------------|--------------|----------------|---------------------|--------------|-----------------------|-------------|----------|------------------------|
| Insert Line | Item Option: | Tax Category | : 0% VAT / Int | tra-EU Community Su | oply 🗸 Shij  | oping Documents Speci | al Handling | Discount |                        |
|             | No.          | Include      | Туре           | Part #              | Description  | Customer Part #       | Quantity    | Unit     | Unit Price             |
|             | 1            |              | MATERIAL       | 342579#             | mobile phone |                       | 1           | EA       | £499.00 GBP            |

3. Line items can be removed from the invoice if required, e.g. items not yet delivered, by clicking the left of the Include toggle button

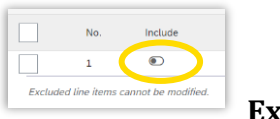

Excluded

**Note:** A dot on the left indicates the item will not be invoiced (excluded), a dot on the right indicates the items will be invoiced (included).

**Note:** Lines identified as excluded cannot be changed.

4. For each of the line items on the invoice check:

#### a. **Quantity**

**Note:** The entry in the quantity field shows the quantity still to be invoiced and considers any previous invoices.

Update the quantity to be invoiced as required

E.g. scenario: order quantity is 20, 10 have been delivered therefore only 10 to be invoiced. Quantity in this scenario should be changed from 20 to 10. A second invoices can be created when the remaining 10 are delivered.

#### b. Price

**Note:** Price defaults from the Purchase Order.

# 5.1.4 Add Tax to Line Item

1. Select the line item then click on Line Item Actions

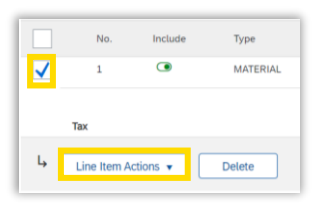

2. Select **Tax** from the dropdown list.

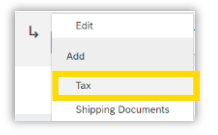

3. Select the appropriate **Category** from the dropdown list

| Tax Category:*             | 0% VAT / Intra-EU Community Supply | Taxes                                                                               |
|----------------------------|------------------------------------|-------------------------------------------------------------------------------------|
| Location:<br>Description:  | Intra-EU Community Supply          | 0% VAT / Intra-EU Community Supply<br>0% VAT / Reverse charge<br>20% VAT / Standard |
| Regime:                    |                                    | Standard Tax Selections                                                             |
| Date Of Pre-Payment:       | <b></b>                            | Sales<br>VAT                                                                        |
| Law Reference:             |                                    | GST                                                                                 |
| Line Item Actions 🔻 Delete |                                    | PST                                                                                 |
|                            |                                    | QST<br>Usage                                                                        |
|                            |                                    | Withholding Tax                                                                     |
|                            |                                    | Configure Tax Menu                                                                  |

Note: Rate and Tax amount are updated accordingly

#### Note: 0% VAT

Select the appropriate entry from the **Exempt Detail** dropdown list.

| Exempt Detail:  | (no value) 🗸                              |
|-----------------|-------------------------------------------|
| Date Of Supply: | <b>(no value)</b><br>Zero Rated<br>Exempt |

#### 4. Date of Supply

Populates to the current date, update to the date the goods were issued.

Tip: Use the calendar to select the date or enter the date manually.

| Date Of Supply: | 20 Jun 2022 |  |
|-----------------|-------------|--|
|                 |             |  |

5. Click **Update**.

# 5.1.5 Add Special Handling Charges to Line Item

1. Select the line item then click on Line Item Actions

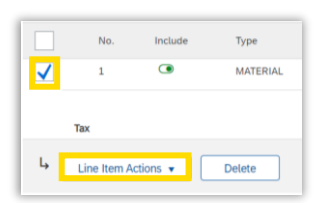

2. Select **Special Handling** from the dropdown list.

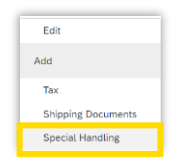

3. Enter the details of the special handling charges.

Special Handling Amount: Description:

4. Click **Update**.

# 5.1.6 Add Attachments to Line Item

1. Select the line item then click on Line Item Actions.

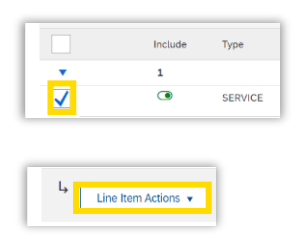

2. Select **Attachment** from the dropdown list.

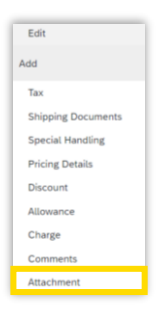

3. Click Choose file then click Add Attachment.

|             | The total size of all attachments cannot exceed 100MB |                |  |  |
|-------------|-------------------------------------------------------|----------------|--|--|
| Attachments | Choose file No file chosen                            | Add Attachment |  |  |

# **5.1.7 Review the Invoice**

- 1. Click Next.
- 2. The **Standard Invoic**e screen is displayed.

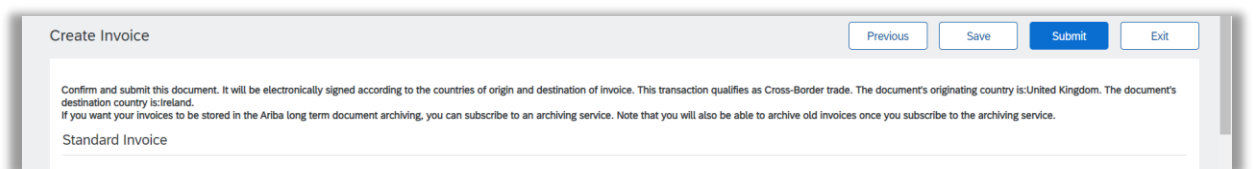

- 3. Review the invoice.
- 4. If having reviewed the invoice you:
  - a. Need to make corrections go to section **5.1.8**
  - b. Want to save the invoice to complete later go to section 5.1.9
  - c. Want to cancel invoice creation go to section **5.1.10**
  - d. Are ready to submit the invoice go to section **5.1.11**

# 5.1.8 Invoice Correction Required

If you have identified that there are errors in the invoice that need to be corrected:

1. Click **Previous** to return to the previous screen and make the required changes.

### 5.1.9 Complete Invoice Later

If you want to save the invoice to complete later:

1. Click **Save** to save the invoice to continue working on it later.

#### 5.1.10 **Exit Invoice Creation**

If you want to cancel creation of the invoice:

- 1. Click Exit.
- 2. Click the appropriate link from the list of options presented:

| Save the in | woice          |        |
|-------------|----------------|--------|
| Delete the  | invoice.       |        |
| Continue to | work on the in | voice. |

#### 5.1.11 **Invoice is Ready for Submission**

If the invoice is ready to send to IKEA:

- 1. Click **Submit** to submit the invoice.
- 2. Message "Invoice xxxxxx has been submitted" is displayed with the options to: Print a copy of the invoice 0r Exit invoice creation

- 3. To return to the Purchase Order click **Exit** invoice creation.
- 5. The Purchase Order status shows as **Partially Invoiced/Invoiced** and the invoice is shown in the **Related Documents** section of the Purchase Order.

| Purchase<br>(Invoice)<br>+30000<br>Amount: 1<br>Version: 1<br>Track | Order<br>767<br>.oss.oo EUR<br>Order                                   |  |
|---------------------------------------------------------------------|------------------------------------------------------------------------|--|
|                                                                     | Deuting Status: Acknowledged                                           |  |
|                                                                     | Related Documents: test4500057767<br>RC8704<br>4500057767<br>More(1) > |  |

# 5.2 Create an Invoice for Services

# 5.2.1 Open the Purchase Order

1. On the **Business Network** screen click on **Workbench**.

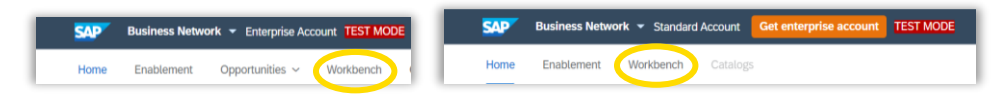

- 2. Click on the **Orders** tile.
- 3. A list of Purchase Orders is displayed.

| Orders to invoice (16) <ul> <li>Edit filter   Save filter  </li> </ul> | Last 90 days Orders |
|------------------------------------------------------------------------|---------------------|
| Order Number                                                           | Customer            |
| 4500057774                                                             | IKEA Test           |
| 4500057351                                                             | IKEA Test           |
| 4500057214                                                             | IKEA Test           |

- Click on the Order Number 45nnnnnnn of the Purchase Order to be invoiced.
   Tip: Edit filter search criteria if the required Purchase Order is not shown e.g. update Creation date range.
- 5. The selected Purchase Order is displayed.
- 6. In the **Related Documents** section of the Purchase Order click on the service entry sheet to be invoiced.

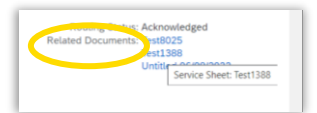

- 7. Review the Service Entry Sheet (SES) details to check it is the correct SES.
- 8. Click on **Create Invoice.**

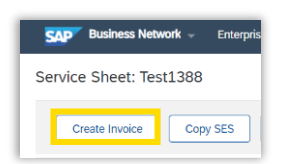

## 5.2.2 Complete Invoice Header

1. The **Create Invoice** screen is displayed.

**Note:** Fields marked with \* must be completed.

2. Invoice#:

Enter your Invoice number

#### Warning

Invoice number must be unique and max 16 characters. Failure to comply with the above will result in delays in invoice processing.

#### 3. Invoice Date#:

Defaults to current date, update as required.

Note: Invoices cannot be backdated.

| <ul> <li>Invoice Header</li> </ul>                                                  |                           |  |
|-------------------------------------------------------------------------------------|---------------------------|--|
|                                                                                     |                           |  |
| Summary                                                                             |                           |  |
| Purchase Order:                                                                     | 4500057774                |  |
| Summary<br>Purchase Order:<br>Invoice #:*                                           | 4500057774                |  |
| Summary<br>Purchase Order:<br>Invoice #:*                                           | 4500057774<br>20 Jun 2022 |  |
| Summary<br>Purchase Order:<br>Invoice #:*<br>Invoice Date:*<br>Service Description: | 4500057774<br>20 Jun 2022 |  |

4. Scroll or page down to the **Supplier VAT** and **Customer VAT** section of the screen.

**Note:** Fields to be completed in this section may vary according to the different Purchase Order/Invoice scenarios

# 5. Supplier VAT

#### Supplier VAT/Tax ID

Auto populated from supplier account profile.

#### 6. Supplier Commercial Identifier:

Enter the number under which the company is registered if required.

#### 7. Customer VAT

Enter Customer VAT/Tax ID if required.

| Supplier VAT                        |             | Customer VAT          |
|-------------------------------------|-------------|-----------------------|
| Supplier VAT/Tax ID:*               | GB698938639 | Customer VAT/Tax ID:* |
| Supplier Commercial*<br>Identifier: |             | ]                     |
| Supplier Commercial<br>Credentials: |             |                       |
|                                     | 7           |                       |

### 5.2.3 Complete Invoice Line Items

- 1. Scroll or page down to the Line Items section of the screen.
- 2. All items on the service entry sheet are added to (included in) the invoice by default.

| Line Item        | s         |           |                        |
|------------------|-----------|-----------|------------------------|
| Insert Line Iter | n Options |           |                        |
|                  | Tax       | Category: | 0% VAT / Intra-EU Comr |
|                  | Include   | Туре      | Part #                 |
| •                | 1         |           | Not Available          |
|                  | ۲         | SERVICE   | Item 1                 |

3. Service lines can be removed from the invoice if required by clicking the left of the Include toggle button

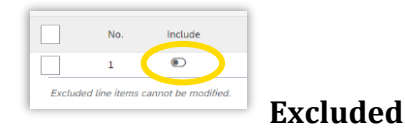

**Note:** A dot on the left indicates the item will not be invoiced (excluded), a dot on the right indicates the items will be invoiced (included).

Note: Lines identified as excluded cannot be changed.

# 5.2.4 Add Tax to Line Item

1. Select the line item then click on Line Item Actions

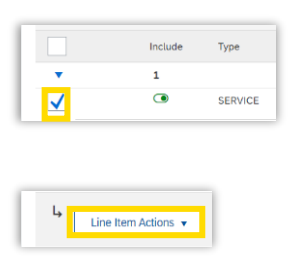

2. Select **Tax** from the dropdown list.

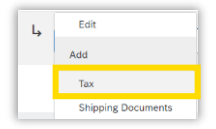

3. Select the appropriate **Category** from the dropdown list.

| Tax Category:*             | 0% VAT / Intra-EU Community Supply | Taxes                                                         |
|----------------------------|------------------------------------|---------------------------------------------------------------|
| Location:                  |                                    | 0% VAT / Intra-EU Community Supply<br>0% VAT / Reverse charge |
| Description:               | Intra-EU Community Supply          | 20% VAT / Standard                                            |
| Regime:                    |                                    | Standard Tax Selections                                       |
| Date Of Pre-Payment:       |                                    | Sales<br>VAT                                                  |
| Law Reference:             |                                    | GST                                                           |
| Line Item Actions 🔻 Delete |                                    | HST<br>PST                                                    |
|                            |                                    | QST                                                           |
|                            |                                    | Usage                                                         |
|                            |                                    | Other Tax                                                     |
|                            |                                    | Configure Tax Menu                                            |

Note: Rate and Tax amount are updated accordingly

#### Note: 0% VAT

Select the appropriate entry from the **Exempt Detail** dropdown list.

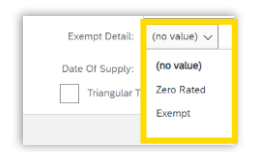

#### 4. Date of Supply

Populates to the current date, update to the date the services were provided. **Tip:** Use the calendar to select the date or enter the date manually.

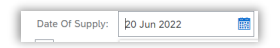

5. Click Update.

# 5.2.5 Add Attachments to Line Item

1. Select the line item then click on Line Item Actions.

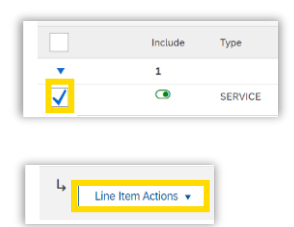

2. Select **Attachment** from the dropdown list.

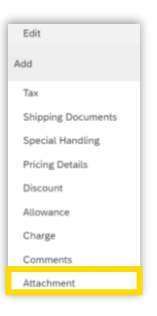

3. Click Choose file then click Add Attachment.

| The total size of all attachments cannot exceed 100MB |                            |                |  |  |
|-------------------------------------------------------|----------------------------|----------------|--|--|
| Attachments                                           | Choose file No file chosen | Add Attachment |  |  |

# 5.2.6 Review the Invoice

- 1. Click Next.
- 2. The **Standard Invoic**e screen is displayed.

| Create Invoice                                                                                                    |                                                                        |                                                        | Previous               | Save              | Submit                | Exit         |
|----------------------------------------------------------------------------------------------------|------------------------------------------------------------------------|--------------------------------------------------------|------------------------|-------------------|-----------------------|--------------|
| Confirm and submit this document. It will be electro<br>destination country is:reland.<br>If you want your invoices to be stored in the Ariba li | nically signed according to the countries of origin and destination of | invoice. This transaction qualifies as Cross-Border tr | ade. The document's or | iginating country | is:United Kingdom. Th | e document's |
| Standard Invoice                                                                                                    |                                                                        |                                                        |                        |                   |                       |              |
| Invoice Number: in<br>Invoice Date: N                                                                                                    | vap200622<br>londay 20 Jun 2022 12:54 PM GMT+01:00                     | Subtotal:<br>Total Tax:                                | 5.00 EUR<br>1.00 EUR   |                   |                       |              |
| Ungnal Purchase Order: 14                                                                                                    | 200027774                                                              | foral Amount without Tax:<br>Amount Due:               | 6.00 EUR               |                   |                       |              |
| REMIT TO:                                                                                                    | BILL TO:                                                               | SUPPL                                                  | ER:                    |                   |                       |              |

- 3. Review the invoice.
- 5. If having reviewed the invoice you:
  - a. Need to make corrections please go to section **5.2.7**
  - b. Want to save the invoice to complete later please go to section 5.2.8
  - c. Want to cancel invoice creation please go to section 5.2.9
  - d. Are ready to submit the invoice please go to step 5.2.10

### 5.2.7 Invoice Correction Required

If you have identified that there are errors in the invoice that need to be corrected:

1. Click **Previous** to return to the previous screen and make the required changes.

#### 5.2.8 Complete Invoice Later

If you want to save the invoice to complete later:

1. Click **Save** to save the invoice to continue working on it later.

### **5.2.9 Exit Invoice Creation**

If you want to cancel creation of the invoice:

- 1. Click Exit.
- 2. Click the appropriate link from the list of options presented

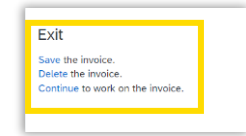

# 5.2.10 Invoice is Ready for Submission

If the invoice is ready to send to IKEA:

- 1. Click **Submit** to submit the invoice.
- Message "Invoice xxxxxx has been submitted" is displayed with the options to: Print a copy of the invoice Or Exit invoice creation
- 3. To return to the Purchase Order click **Exit** invoice creation.
- 4. The Purchase Order is displayed.
- 5. The Purchase Order status shows as **Partially Invoiced/Invoiced** and the invoice is shown in the **Related Documents** section of the Purchase Order.

|     | weised<br>Second 1, 65, 00 EUR<br>raion: 1<br>Track Order              |  |
|-----|------------------------------------------------------------------------|--|
| and | Related Documents: test4500057767<br>RC8704<br>4500557767<br>More(1) » |  |

# 5.3 What happens next?

The invoice is automatically submitted to IKEA via Ariba Network.

Ariba Network validates the data in the invoice and will notify the supplier by email in the event of an error.

The supplier should then review the invoice, make the required corrections then resubmit.